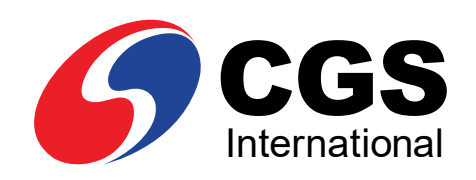

#### **E-Book**

# 5 Langkah Mudah

Membuka Rekening Saham Secara Online

| ≌ register.cgsi.co.id                                  | + 2      | •  |
|--------------------------------------------------------|----------|----|
| CGS                                                    |          |    |
| International                                          | <u> </u> |    |
| Pembukaan Rek                                          | ening    |    |
| DT OCC International                                   | Sekurita | IS |
| PI CGS international                                   | JORAIICA |    |
| Indonesia                                              | Jerunta  |    |
| Email Anda                                             |          |    |
| Email Anda                                             |          |    |
| Email Anda<br>Kata Sandi Anda                          |          |    |
| Email Anda<br>Kata Sandi Anda                          |          |    |
| Email Anda<br>Kata Sandi Anda<br>Konfirmasi Kata Sandi |          |    |
| Email Anda<br>Kata Sandi Anda<br>Konfirmasi Kata Sandi |          |    |
| Email Anda<br>Kata Sandi Anda<br>Konfirmasi Kata Sandi |          |    |

**PT CGS International Sekuritas Indonesia** (Member of Indonesia Stock Exchange) The Indonesia Stock Exchange Building Tower II, 20th Floor JI. Jend. Sudirman Kav. 52-53, Jakarta 12190, Indonesia Call Centre 150 330 www.cgsi.co.id

PT CGS International Sekuritas Indonesia berizin dan diawasi oleh Otoritas Jasa Keuangan

🔟 🕅 🕞 🕑 @cgsi\_id 🕞 🗹 🚺 🔁 🕇 CGS International Sekuritas Indonesia

## **AKSES ONLINE**

Kunjungi website www.cgsi.co.id dan klik "Register".

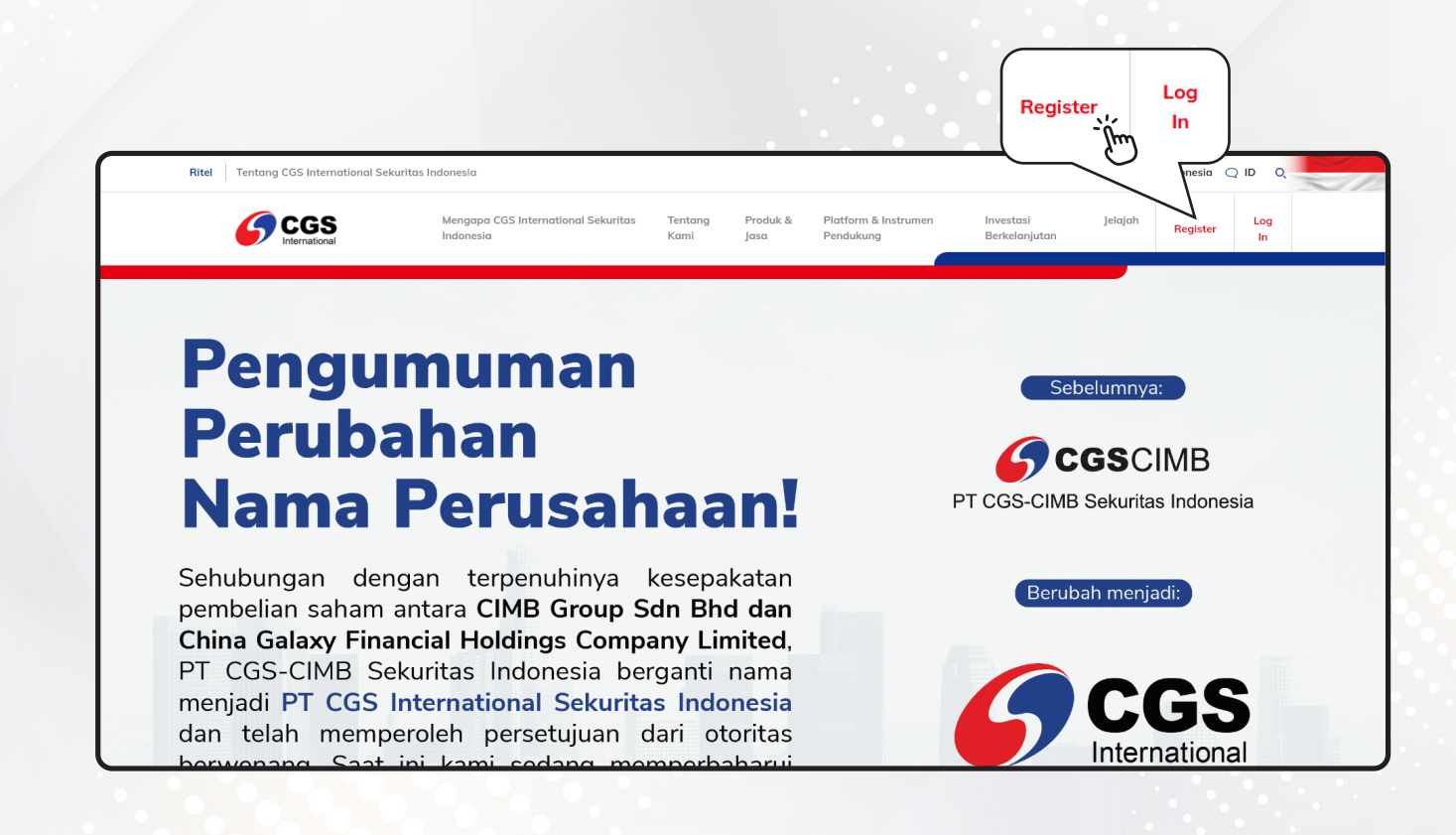

Kemudian Anda akan langsung diarahkan ke halaman registrasi.

## **REGISTRASI UNTUK LOGIN AKTIVASI**

Informasi dan langkah-langkah yang harus dilakukan:

- **1** Masukkan **alamat email** yang akan Anda daftarkan.
- 2 Masukkan **password** Anda.
- **3** Klik centang pada bagian **CAPTCHA "I'm not a Robot"**.

4 Klik **REGISTER** 

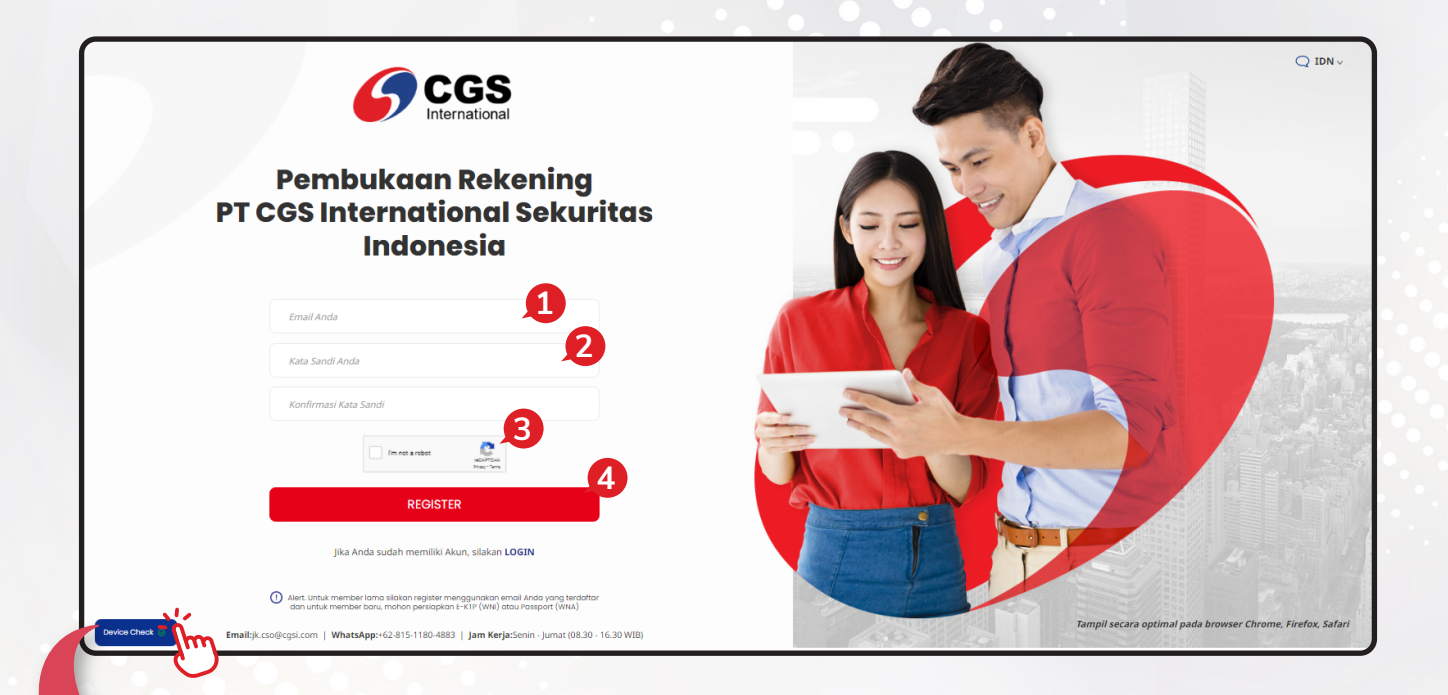

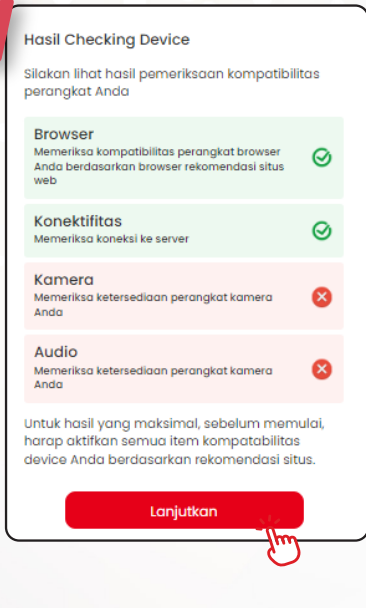

#### Device Check 🤇

Untuk melakukan kesesuaian/kecocokan perangkat Anda.

Agar registrasi berjalan lancar, dibutuhkan empat item seperti pada gambar di samping:

- **1** Browser.
- 2 Konektivitas.
- **3** Kamera.
- 4 Audio.

Pastikan semua item tersebut berwarna hijau. Kemudian klik Lanjutkan

#### **AKTIVASI AKUN MELALUI EMAIL**

Anda akan menerima email yang berisi tautan untuk aktivasi alamat email Anda. Selanjutnya klik **"Link Aktivasi"** pada email tersebut.

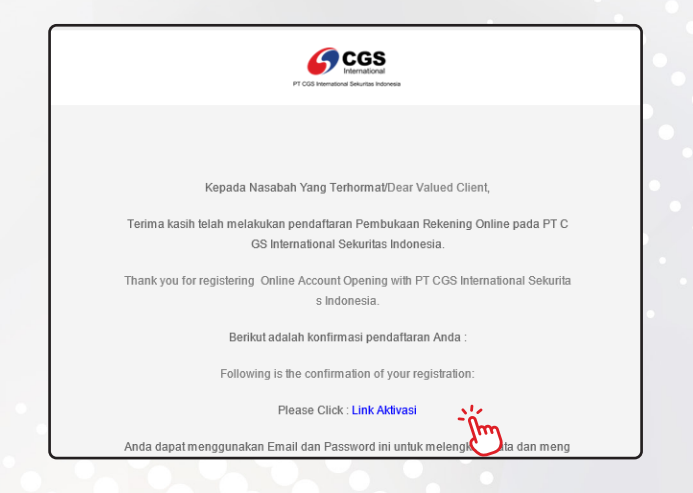

Selanjutnya kembali ke halaman registrasi untuk masuk ke halaman E-Form.

- **1** Masukkan **alamat email** yang sudah Anda daftarkan dan Anda aktivasi sebelumnya.
- 2 Masukkan password Anda.
- **3** Klik centang pada bagian **CAPTCHA "I'm not a Robot"**.
- 4 Klik Login

| Pembukaan Rekening<br>PT CGS International Sekuritas<br>Indonesia                                                                                                    | Q IDN~                                                     |
|----------------------------------------------------------------------------------------------------|------------------------------------------------------------|
| Mohan disiaptan daluman att? (Wili) diau Passport (Wili), NPWP (jita ada) ©<br>untuk pembukaan mkening 1000<br>Email Anda 1000<br>Kata Sandi Anda                             |                                                            |
| In not a toto:                                                                                                    |                                                            |
| United Start Resisters Upper Line Karls Start Resisters Upper Karls Start Resisters Upper Karls Start Resisters (18.3016.30.W/B) Upper Karls Start Resisters (18.3016.30.W/B) | Tampil secara optimal pada browser Chrome, Firefox, Safari |

#### LANGKAH #1 - VERIFIKASI

Silakan melakukan verifikasi data Anda terlebih dahulu dengan mengisi beberapa data seperti:

- **1** Kewarganegaraan: **Indonesia** atau **Asing**.
- 2 Kategori Produk Investasi, Anda bisa memilih kategori produk: Saham - Reguler atau Saham - Syariah.
- **3** Bank Rekening Dana Nasabah.

| 1 2<br>Verifikasi Data Pribadi Data Pe                             | 3 4 5<br>ekerjaan Informasi Tambahan Persyaratan & Ketentuan |
|--------------------------------------------------------------------|--------------------------------------------------------------|
| Verifikasi                                                         |                                                              |
| Kewarganegaraan.                                                   | Asing                                                        |
| Kategori Produk Investasi* 👔 🙎                                     |                                                              |
| Please Select                                                      | ✓                                                            |
| Pilih Bank Rekening Dana Nasabah yang Anda gunakan : *             | BCA Bank BCA                                                 |
| Apakah Anda sudah memiliki Rekening Tabungan di Bank CIMB Niaga Se | əbelumnya ? *                                                |
| Verifikasi E-KTP * 🚯                                               |                                                              |

Silakan foto **E-KTP** Anda secara langsung dengan klik tombol **O**.

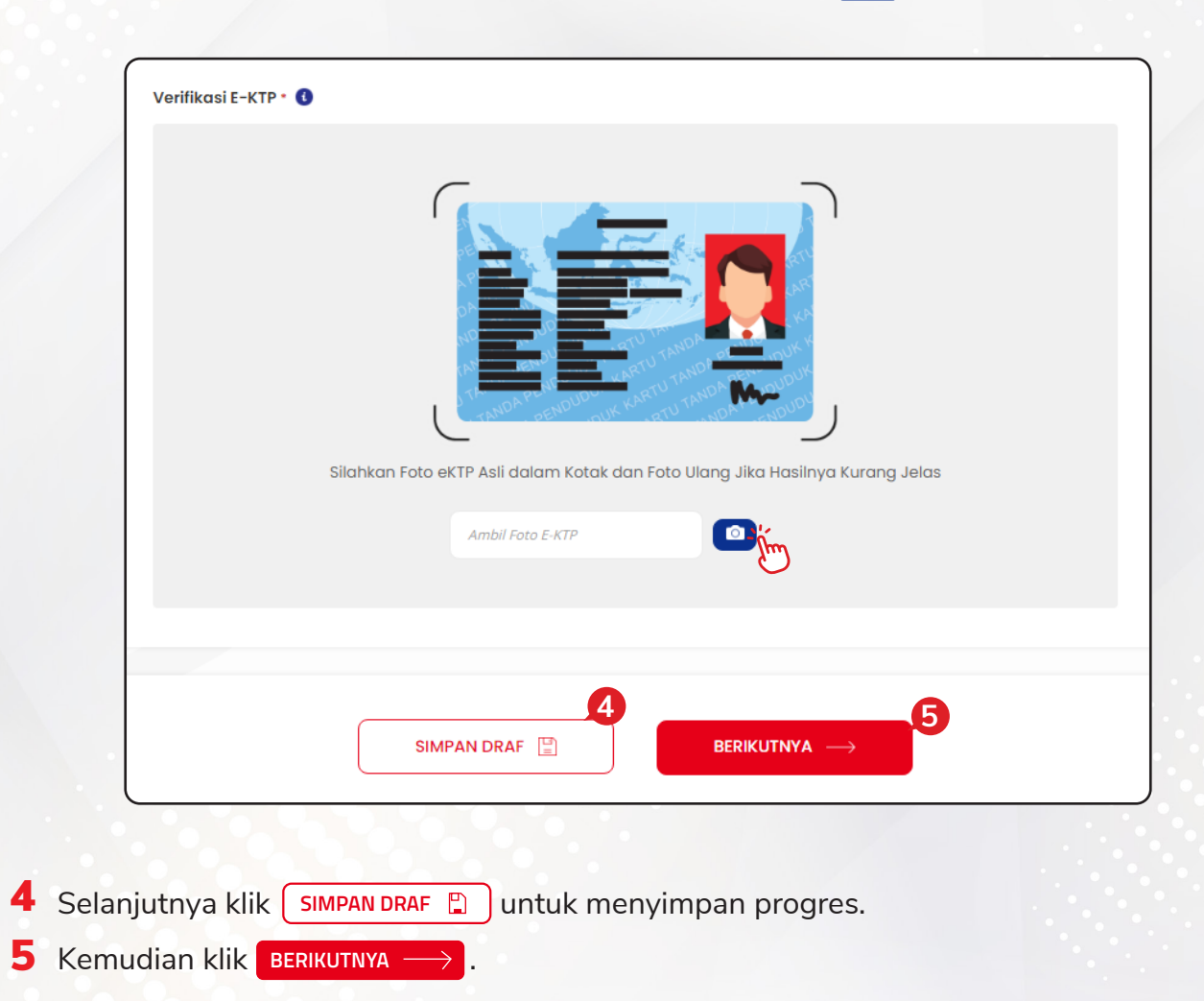

#### LANGKAH #2 - DATA PRIBADI

Pilih jenis layanan transaksi saham yang Anda inginkan:

- **1** Full Service, transaksi dapat melalui Sales Respresentative kami atau melalui online trading platform (Mobile App, Web Based dan Desktop App).
- 2 Full Online, transaksi hanya dapat dilakukan melalui online trading platform (Mobile App, Web Based dan Desktop App).

| 1             | 2            | 3              |                                              | 5                       |
|---------------|--------------|----------------|----------------------------------------------|-------------------------|
| Verifikasi    | Data Pribadi | Data Pekerjaan | Informasi Tambahan                           | Persyaratan & Ketentuan |
|               |              |                |                                              |                         |
| Jenis Layanan |              |                |                                              |                         |
|               | 1            |                | 2                                            |                         |
| Full Service  |              | Sull           | Online                                       |                         |
|               |              | Trar<br>trac   | isaksi hanya dapat dilakukan<br>ing platform | melalui online          |

Selanjutnya silakan masukkan data pribadi Anda. Pastikan Anda mengisinya dengan benar.

- **1** Nama Lengkap.
- **2** Tempat Lahir (Negara & Kota).
- **3** Tanggal Lahir.
- **4** Jenis Kelamin.
- **5** Kewarganegaraan.
- 6 Nama Ibu Kandung.
- **7** No. E-KTP.
- 8 NPWP.

| lama Lengkap 👤                   |                              |
|----------------------------------|------------------------------|
| Isi di sini                      |                              |
| Tempat Lahir (Negara & Kota) *   | Tanggal Lahir *              |
| Indonesia 🗸 Tempat Lahir (Kota)* | Tang♥   Bula♥   Tahun Lahir* |
| lenis Kelamin *                  | Kewarganegaraan * 5          |
| Laki-laki Perempuan              | WNI                          |
| lama Ibu Kandung - 6             |                              |
| Nama Ibu Kandung                 |                              |
| 10. E-KTP                        | Berlaku s/d •                |
| Isi di sini                      | Isi di sini                  |
|                                  | 🔮 Berlaku Seumur Hidup       |
| NO. NPWP *                       | Tanggal Terdaftar            |
| Ada 🖌 Isi di sini                | Isi di sini                  |

- 9 Status perkawinan Anda.
- **10** Agama.
- **11** Isi pendidikan terakhir Anda.
- **12** Alamat sesuai dengan identitas Anda.

| Agama 🔑                                                                                                    | Pendidikan •    |
|----------------------------------------------------------------------------------------------------|-----------------|
| Islam 🗸                                                                                                    | SD 🗸            |
|                                                                                                    |                 |
| Alamat Sesuai Identitas                                                                                                    |                 |
| Negara *                                                                                                    | Kode Pos *      |
| Indonesia                                                                                                    | ► Isi di sini   |
| Provinsi *                                                                                                    | Kota *          |
| Please Select 💙                                                                                                    | Please Select 🗸 |
| Kecamatan *                                                                                                    | Kelurahan •     |
| Isi di sini                                                                                                    | Isi di sini     |
|                                                                                                    | RW *            |
| Isi di sini                                                                                                    | Isi di sini     |
|                                                                                                    |                 |
| Alamat Terkini / Korespondensi •                                                                                                    |                 |
| Alamat Terkini / Korespondensi •<br>Sama dengan alamat KTP                                                                                                    |                 |
| Alamat Terkini / Korespondensi ·<br>Sama dengan alamat KTP<br>Handphone ·<br>+62<br>xxx + 872<br>ex + 872<br>ex + 872<br>xxx + 872<br>xxx + 724<br>xxx + 724<br>xxx + 744<br>xxx + 744<br>xxx |                 |
| Alamat Terkini / Korespondensi •<br>Sama dengan alamat KTP<br>Handphone •<br>+62<br>xxx+s2<br>ex: +62<br>Alamat E-mail •                                                                                                    |                 |
| Alamat Terkini / Korespondensi<br>Sama dengan alamat KTP<br>Sama dengan alamat KTP<br>462<br>xxx-xxxxx<br>462<br>xx : +62<br>ex : +62<br>ex : +62<br>ex : +62<br>ex : +102<br>xxx-xxxxx<br>xx : +102<br>xxx-xxxxx<br>xx : +102<br>xxx-xxxxx<br>xx : +102<br>xx : +102<br>xx |                 |
| Alamat Terkini / Korespondensi •<br>Sama dengan alamat KTP<br>Handphone •<br>+62<br>ex : #62<br>ex : #123456789<br>Alamat E-mail •                                                                                                    |                 |
| Alamat Terkini / Korespondensi •<br>Sama dengan alamat KTP<br>Handphone •<br>+62<br>ex : +62<br>ex : 8123456789<br>Alamat E-mail •<br>Alamat E-mail •                                                                                                    | Hubungan        |
| Alamat Terkini / Korespondensi •<br>Sama dengan alamat KTP<br>+62<br>+62<br>ex : +62<br>ex : 8123456789<br>Alamat E-mail •<br>Alamat E-mail •                                                                                                    | Hubungan        |
| Alamat Terkini / Korespondensi ·<br>Sama dengan alamat KTP<br>Handphone ·<br>+62<br>ex : +62<br>ex : 9123456789<br>Alamat E-mail •<br>Alamat E-mail •                                                                                                    | Hubungan        |
| Alamat Terkini / Korespondensi •<br>Sama dengan alamat KTP<br>+62<br>+62<br>ex : +62<br>ex : 8123456789<br>Alamat E-mail •                                                                                                    | Hubungan        |
| Alamat Terkini / Korespondensi •<br>Sama dengan alamat KTP<br>+62<br>ex: #62<br>ex: #123456789<br>Alamat E-mail •<br>Alamat E-mail •<br>Alamat E-mail •                                                                                                    | Hubungan        |

- 13 Alamat terkini / korespondensi, klik ⊘ jika alamat terkini sama dengan alamat di E-KTP.
- **14** No. Handphone.
- 15 Alamat email Anda.
- **16** Selanjutnya klik SIMPAN DRAF 🖺 untuk menyimpan progres.
- 17 Kemudian klik BERIKUTNYA —

#### LANGKAH #3 - DATA PEKERJAAN

Pada langkah ini, silakan masukkan data pekerjaan Anda. Pastikan Anda mengisinya dengan benar.

- **1** Isi pekerjaan Anda.
- 2 Isi sumber dana Anda.

| 1                     | 2            | 3              |                    | 5                       |
|-----------------------|--------------|----------------|--------------------|-------------------------|
| Verifikasi            | Data Pribadi | Data Pekerjaan | Informasi Tambahan | Persyaratan & Ketentuan |
|                       |              |                |                    |                         |
| Data Pekerjaan Nasabo | ıh           |                |                    |                         |
| Pekerjaan •           |              |                |                    |                         |
| Please Select         |              | ~              |                    |                         |
| Sumber Dana + 🚯 🙎     |              |                |                    |                         |
| Please Select         |              | ~              |                    |                         |
|                       |              |                |                    |                         |

Pada langkah ini, silakan masukkan informasi pekerjaan Anda. Pastikan Anda mengisinya dengan benar.

| 1 | Tick pada <b>Ya</b> atau <b>Tidak</b> pada<br>pertanyaan Apakah Anda<br>anggota dari group PT Bank<br>CIMB Niaga? | Apakah Anda anggota dari group PT Bank CIMB Niaga Tbk? •<br>Nama Perusahaan • 2<br>Isi di sini | Va Va Tidak III<br>Jabatan *                       |
|---|----------------------------------------------------------------------------------------------------|------------------------------------------------------------------------------------------------|----------------------------------------------------|
| 2 | lsi nama perusahaan, jabatan,<br>bidang usaha dan lama Anda<br>bekerja.                                           | Bidang Usaha -<br>Teknologi dan Informasi ~<br>Pendapatan Kotor Per Tahun (Rp) -               | Lama Bekerja •       1     V       J     V   Bulan |
| 3 | lsi juga pendapatan kotor<br>Anda selama setahun.                                                                 | < 10 juta 10 - 50 juta 50 - 100 juta > 1 Milyar                                                | 🚫 100 - 500 Juta 🚫 500 Juta - 1 Milyar             |
| 4 | lsi alamat kantor Anda bekerja.                                                                                   | Alamat Kantor 4                                                                                |                                                    |
| 5 | Selanjutnya klik SIMPAN DRAF 🖺<br>untuk menyimpan progres.                                                        | Negara • Indonesia                                                                             | Kode Pos •                                         |
| 6 | Kemudian klik berikutnya $\longrightarrow$ .                                                                      | Please Select V                                                                                | Please Select                                      |
|   |                                                                                                    | Kecamatan -                                                                                    | Kelurahan *                                        |
|   |                                                                                                    | Isi di sini                                                                                    | Isi di sini                                        |
|   | SIMPAN DRAF                                                                                                    | Alamat (Nama Jalan, Gedung, No Kavling/Unit) -                                                 |                                                    |

#### LANGKAH #4 - INFORMASI TAMBAHAN

Pada langkah ini silakan masukkan beberapa data tambahan.

Pastikan Anda mengisinya dengan benar.

- 1 Tujuan Anda berinvestasi.
- 2 Pengalaman berinvestasi Anda sebelumnya.
- 3 Mengisi informasi tambahan.

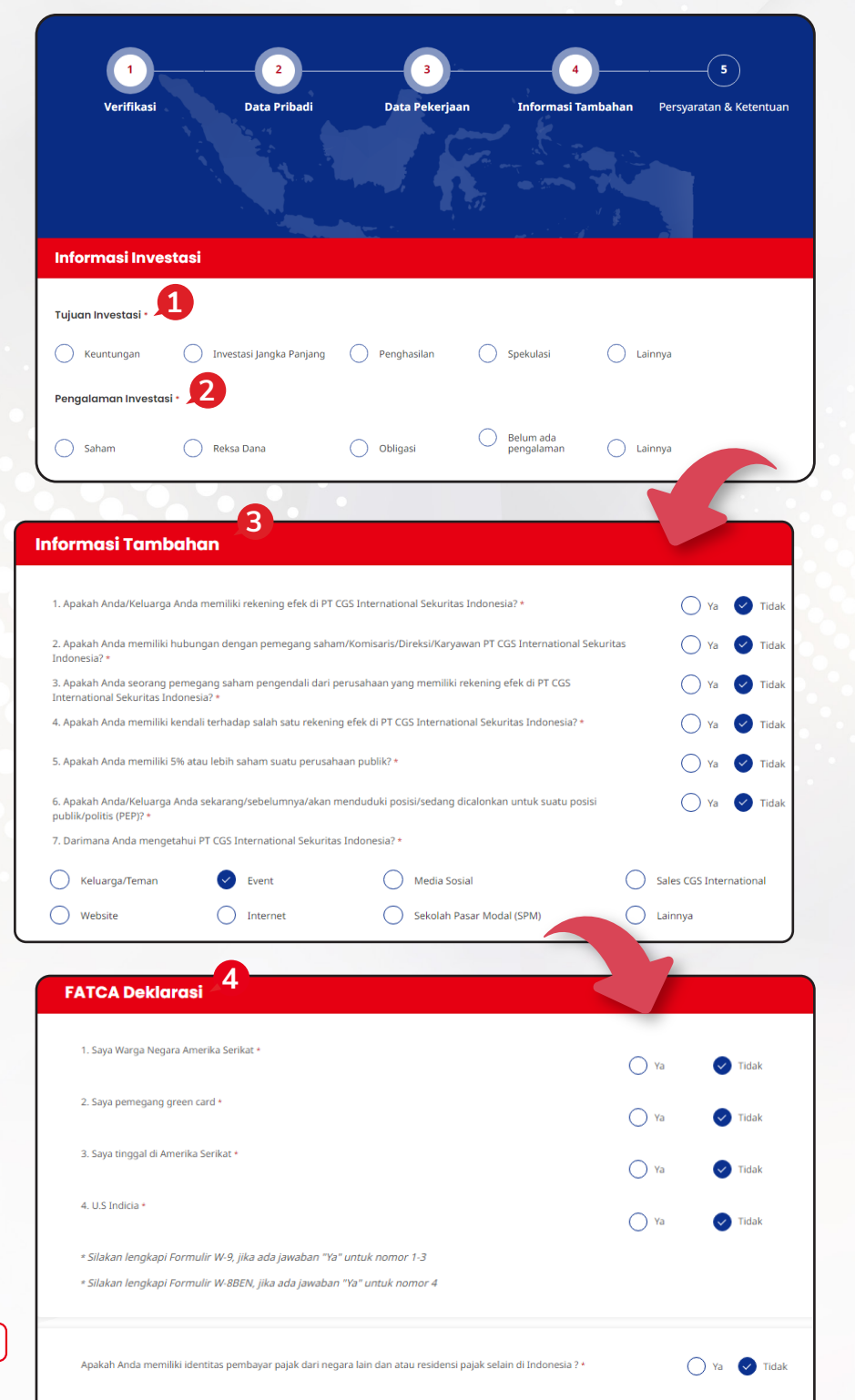

4 Isi juga FATCA Deklarasi.

5 Selanjutnya klik SIMPAN DRAF 🖺 untuk menyimpan progres.

Harus Diisi

5

KEMBALI

SIMPAN DRAF

6 Kemudian BERIKUTNYA —

| _   |     |
|-----|-----|
|     | - 1 |
|     |     |
|     |     |
| × * |     |

6

BERIKUTNYA

#### LANGKAH #5 - PERSYARATAN & KETENTUAN

| 1 2<br>Verifikasi Data Pribadi Data I                                                                                                    | 3 4 5<br>Pekerjaan Informasi Tambahan Persyaratan & Ketentuan                                                                                                    | 1<br>2 | Lengkapi data <b>Bank Pribadi</b><br>Anda.<br>Pilih <b>RDN (Rekening Dana<br/>Nasabah)</b> yang Anda                                                                                                    |
|----------------------------------------------------------------------------------------------------|----------------------------------------------------------------------------------------------------|--------|----------------------------------------------------------------------------------------------------|
| Data Bank 🔋                                                                                                    |                                                                                                    |        | inginkan.                                                                                                    |
| Nama Bank ·                                                                                                    | Cabang *                                                                                                    |        |                                                                                                    |
| Bank CIMB Niaga                                                                                                    | Isi di sini                                                                                                    |        |                                                                                                    |
| Nama Lengkap (Nasabah) •                                                                                                    | Nomor Rekening *                                                                                                    |        |                                                                                                    |
| Isi di sini                                                                                                    | Isi di sini                                                                                                    | •      |                                                                                                    |
|                                                                                                    |                                                                                                    |        |                                                                                                    |
| Rekening Dana Nasabah Yang Anda Inginkan 🚦                                                                                                    |                                                                                                    |        |                                                                                                    |
| Pilih Bank Rekening Dana Nasabah yang akan Anda gunakan:                                                                                                    |                                                                                                    |        |                                                                                                    |
|                                                                                                    | 2                                                                                                    |        |                                                                                                    |
|                                                                                                    |                                                                                                    |        |                                                                                                    |
|                                                                                                    |                                                                                                    | 2      | Baca Porevaratan &                                                                                                    |
| Persyaratan & Ketentuan (Bank CIMB Niag                                                                                                    | α)                                                                                                    | 5      | Katantuan sasara langkan                                                                                                    |
| Persyaratan dan Ketentuan<br>Dengan menandatangani Aplikasi Pembukaan Rekening ("Aplikasi") ini, N<br>1. Seluruh data dalam Aplikasi ini adalah benar dan merupakan data te                                                                                                    | asabah menyatakan bahwa :<br>rrbaru Nasabah.                                                                                                    |        | terlebih dahulu dari Bank RDN<br>yang dipilih.                                                                                                    |
| Persyaratan dan Ketentuan<br>Dengan menandatangani Aplikasi Pembukaan Rekening ("Aplikasi") ini, N<br>1. Seluruh data dalam Aplikasi ini adalah benar dan merupakan data te<br>2. Nasabah dengan ini membebaskan PT. Bank CIMB Niaga,Tbk ("Bar<br>kesalahan Nasabah dalam mengisi Aplikasi ini.                                                                                                    | asabah menyatakan bahwa :<br>rbaru Nasabah.<br>k") dari segala bentuk tanggung jawab dan/atau tuntutan yang disebabkan                                                                                                    | A      | terlebih dahulu dari Bank RDN<br>yang dipilih.<br>Klik centang untuk menyetujui                                                                                                    |
| <ul> <li>Persyaratan dan Ketentuan</li> <li>Dengan menandatangani Aplikasi Pembukaan Rekening ("Aplikasi") ini, N</li> <li>1. Seluruh data dalam Aplikasi ini adalah benar dan merupakan data te</li> <li>2. Nasabah dengan ini membebaskan PT. Bank CIMB Niaga,Tbk ("Bar<br/>kesalahan Nasabah dalam mengisi Aplikasi ini.</li> <li>3. Bank telah memberikan penjelasan yang cukup mengenai karakte<br/>mengerti dan memahami segala konsekuensi pempuntatan produk</li> </ul>                                                                                                    | asabah menyatakan bahwa :<br>rbaru Nasabah.<br>K") dari segala bentuk tanggung jawab dan/atau tuntutan yang disebabkan<br>ristik produk tabungan yang akan Nasabah manfaatkan dan Nasabah telah<br>tabungan, termasuk manfaat, risiko, dan biaya-biaya yang melekat.                                                                                                    | 4      | terlebih dahulu dari Bank RDN<br>yang dipilih.<br>Klik centang untuk menyetujui<br><b>Persyaratan &amp; Ketentuan</b> dari                                                                                                    |
| <ul> <li>Persyaratan dan Ketentuan</li> <li>Dengan menandatangani Aplikasi Pembukaan Rekening ("Aplikasi") ini, N</li> <li>Seluruh data dalam Aplikasi ini adalah benar dan merupakan data te</li> <li>Nasabah dengan ini membebaskan PT. Bank CIMB Niaga,Tbk ("Barkesalahan Nasabah dalam mengisi Aplikasi ini.</li> <li>Bank telah memberikan penjelasan yang cukup mengenai karakte mengerti dan memahami segala konsekuensi pemangatan produk</li> <li>Baca selengkapnya persyaratan dan ketentuan kami</li> </ul>                                                                                                    | asabah menyatakan bahwa :<br>vrbaru Nasabah.<br>k") dari segala bentuk tanggung jawab dan/atau tuntutan yang disebabkan<br>ristik produk tabungan yang akan Nasabah manfaatkan dan Nasabah telah<br>tabungan, termasuk manfaat, risiko, dan biaya-biaya yang melekat.                                                                                                    | 4      | terlebih dahulu dari Bank RDN<br>yang dipilih.<br>Klik centang untuk menyetujui<br><b>Persyaratan &amp; Ketentuan</b> dari<br>Bank RDN yang dipilih.                                                                                                    |
| <ul> <li>Persyaratan dan Ketentuan</li> <li>Dengan menandatangani Aplikasi Pembukaan Rekening ("Aplikasi") ini, N</li> <li>Seluruh data dalam Aplikasi ini adalah benar dan merupakan data ta</li> <li>Nasabah dengan ini membebaskan PT. Bank CIMB Niaga,Tbk ("Bar<br/>kesalahan Nasabah dalam mengisi Aplikasi ini.</li> <li>Bank telah memberikan penjelasan yang cukup mengenai karakte<br/>mengerti dan memahami segala konsekuensi perus (patan produk<br/>Baca selengkapnya persyaratan dan ketentuan kami</li> <li>Saya telah membaca dan menyetujui seluruh Persyaratan dan Ketentuar</li> </ul>                                                                                                    | asabah menyatakan bahwa :<br>Irbaru Nasabah.<br>Ik'') dari segala bentuk tanggung jawab dan/atau tuntutan yang disebabkan<br>ristik produk tabungan yang akan Nasabah manfaatkan dan Nasabah telah<br>tabungan, termasuk manfaat, risiko, dan biaya-biaya yang melekat.                                                                                                    | 4      | terlebih dahulu dari Bank RDN<br>yang dipilih.<br>Klik centang untuk menyetujui<br><b>Persyaratan &amp; Ketentuan</b> dari<br>Bank RDN yang dipilih.                                                                                                    |
| <ul> <li>Persyaratan dan Ketentuan</li> <li>Dengan menandatangani Aplikasi Pembukaan Rekening ("Aplikasi") ini, N</li> <li>Seluruh data dalam Aplikasi ini adalah benar dan merupakan data te</li> <li>Nasabah dengan ini membebaskan PT. Bank CIMB Niaga,Tbk ("Bark kesalahan Nasabah dalam mengisi Aplikasi ini.</li> <li>Bank telah memberikan penjelasan yang cukup mengenai karakte mengerti dan memahami segala konsekuensi pemangatan produk</li> <li>Baca selengkapnya persyaratan dan ketentuan kami</li> <li>Saya telah membaca dan menyetujui seluruh Persyaratan dan Ketentuar</li> </ul>                                                                                                    | asabah menyatakan bahwa :<br>rrbaru Nasabah.<br>Ik") dari segala bentuk tanggung jawab dan/atau tuntutan yang disebabkan<br>ristik produk tabungan yang akan Nasabah manfaatkan dan Nasabah telah<br>tabungan, termasuk manfaat, risiko, dan biaya-biaya yang melekat.<br>Iyang berlaku.                                                                                                    | 4      | terlebih dahulu dari Bank RDN<br>yang dipilih.<br>Klik centang untuk menyetujui<br><b>Persyaratan &amp; Ketentuan</b> dari<br>Bank RDN yang dipilih.                                                                                                    |
| <ul> <li>Persyaratan dan Ketentuan</li> <li>Dengan menandatangani Aplikasi Pembukaan Rekening ("Aplikasi") ini, N</li> <li>Seluruh data dalam Aplikasi ini adalah benar dan merupakan data te</li> <li>Nasabah dengan ini membebaskan PT. Bank CIMB Niaga,Tbk ("Barkeslahan Nasabah dalam mengtsi Aplikasi ini.</li> <li>Bank telah memberikan penjelasan yang cukup mengenai karakte mengerti dan memberinan penjelasan yang cukup mengenai karakte mengerti dan memberikan penjelasan yang cukup mengenai karakte mengerti dan memberikan penjelasan yang cukup mengenai karakte mengerti dan memberikan dan ketentuan kami</li> <li>Saya telah membaca dan menyetujui seluruh Persyaratan dan Ketentuar</li> </ul> Persyaratan & Ketentuan Persyaratan dan ketentuan berikut ini ("Persyaratan dan Ketentuan") m dan nasabahnya (untuk selanjutnya disebut: "Nasabah") secara umum, CGSI dan Nasabahnya (dengan perubahan-perubahan tertentu yang dini A. PERSYARATAN DAN KETENTUAN - UMUM 1. Instruksi dan Perintah a. Nasabah dengan ini memberi kuasa kepada CGSI untuk bertindak k demikian mengikat Nasabah atas setiap perintah, instruksi dan konuk diberikan dan yang telah diterima oleh CGSI                                                                                                    | asabah menyatakan bahwa :<br>rrbaru Nasabah.<br>Ik'') dari segala bentuk tanggung jawab dan/atau tuntutan yang disebabkan<br>ristik produk tabungan yang akan Nasabah manfaatkan dan Nasabah telah<br>tabungan, termasuk manfaat, risiko, dan biaya-biaya yang melekat.<br>Ayang berlaku.<br>ayang berlaku.<br>engatur hubungan antara PT CGS International Sekuritas Indonesia ("CGSI")<br>dan berlaku seta menjadi bagian dari setiap perjanjian yang dibuat antara<br>lai tepat).<br>An berlaku sebagai pihak yang diberi kuasa penuh oleh Nasabah, dengan<br>asi (dengan cara apapun penyampaiannya, baik secara tertulis maupun lisan)<br>secara layak dan jujur sebagaimana telah diberikan oleh Nasabah, atau atas                                                                                                    | 4      | terlebih dahulu dari Bank RDN<br>yang dipilih.<br>Klik centang untuk menyetujui<br><b>Persyaratan &amp; Ketentuan</b> dari<br>Bank RDN yang dipilih.<br>Baca <b>Persyaratan &amp;</b><br><b>Ketentuan</b> secara lengkap<br>terlebih dahulu dari CGS<br>International Sekuritas<br>Indonesia.                                                                             |
| <ul> <li>Persyaratan dan Ketentuan</li> <li>Dengan menandatangani Aplikasi Pembukaan Rekening ('Aplikasi') ini, N</li> <li>Seluruh data dalam Aplikasi ini adalah benar dan merupakan data te</li> <li>Nasabah dengan ini membebaskan PT. Bank CIMB Niaga,Tbk ('Barkeslahan Nasabah dalam mengtisi Aplikasi ini.</li> <li>Bank telah memberikan penjelasan yang cukup mengenai karakte mengerti dan memberikan penjelasan yang cukup mengenai karakte mengerti dan memberikan penjelasan yang cukup mengenai karakte mengerti dan memberikan penjelasan yang cukup mengenai karakte mengerti dan memberikan penjelasan yang cukup mengenai karakte mengerti dan membaran dan ketentuan kami</li> <li>Saya telah membaca dan menyetujui seluruh Persyaratan dan Ketentuari</li> </ul> Persyaratan dan Ketentuan berikut ini ('Persyaratan dan Ketentuan') m dan nasabahnya (untuk selanjutnya disebut 'Nasabah') secara umum, CGSI dan Nasabahnya (dengan perubahan-perubahan tertentu yang dini A. PERSVARATAN DAN KETENTUAN - UMUM 1. Instruksi dan Perintah a. Nasabah dengan ini memberi kuasa kepada CGSI untuk bertindak de demikian mengikat Nasabah atas setap perintah, instruksi dan kong hak batas setap deprintah, instruksi dan kong hak batas setapada CGSI untuk bertindak da demikan mengikat Nasabah atas setapati dan katu menghirakukan kang dengan cara apapun disampaikan atau bermaksud untuk diberkan dan yang telah diterima oleh CGSI namanya, tanpa pihak CGSI perin mencari keterangan lebih jauh tenta bermaksud memberkikan instruksi dan perintah, instruksi dan ketuan keyajibah pengenitah, instruksi dan keyajibah tentah demikam mengikat Nasabah atas setapa demitah menghirakukan kang atau keyajibah lain yada dengan cara apapun disampaikan atau bermaksud untuk diberkan tau bermaksud untuk diberkan tau bermaksud untuk diberkan tau bermaksud memberkikan taus setapa dan dengan cara apapun disampaikan atau bermaksud untuk diberkan tau bermaksud dan tau keyajibah hetata bermaksud memberkikan taus setapa berjan jan. | asabah menyatakan bahwa :<br>ritaru Nasabah.<br>(k') dari segala bentuk tanggung jawab dan/atau tuntutan yang disebabkan<br>ristik produk tabungan yang akan Nasabah manfaatkan dan Nasabah telah<br>tabungan, termasuk manfaat, risiko, dan biaya-biaya yang melekat.<br>Ayang berlak.<br>engatur hubungan antara PT CGS International Sekuritas Indonesia ('CGSI')<br>dan berlaku seta menjadi bagian dari setiap perjanjian yang dibuat antara<br>lai tepat).<br>An berlaku sebagai pihak yang diberi kuasa penuh oleh Nasabah, dengan<br>secara layak dan jujur sebagaimana telah diberikan oleh Nasabah atau atas<br>ng kasalian, kewenangan atau identikas dari orang yang memberikan atau<br>kadaan yang berlaku sat tu. Nasabah setuju untuk bertanggung-jawab<br>ng kasalian, kewenangan atau identikas dari orang yang memberikan atau<br>kadaan yang berlaku sat tu. Nasabah setuju untuk bertanggung-jawab<br>ng dibuat atau timbu atas nama Nasabah, baik secara tertulis maupun lisan<br>keadan yang berlaku sat tu. Nasabah setuju untuk bertanggung-jawab<br>ng dibuat atau timbu atas nama Nasabah, baik secara tertulis maupun lisan | 4<br>5 | terlebih dahulu dari Bank RDN<br>yang dipilih.<br>Klik centang untuk menyetujui<br><b>Persyaratan &amp; Ketentuan</b> dari<br>Bank RDN yang dipilih.<br>Baca <b>Persyaratan &amp;</b><br><b>Ketentuan</b> secara lengkap<br>terlebih dahulu dari CGS<br>International Sekuritas<br>Indonesia.<br>Klik centang untuk menyetujui<br><b>Persyaratan &amp; Ketentuan</b> dari |

Anda akan diminta untuk melakukan pengambilan foto selfie seperti gambar di bawah.

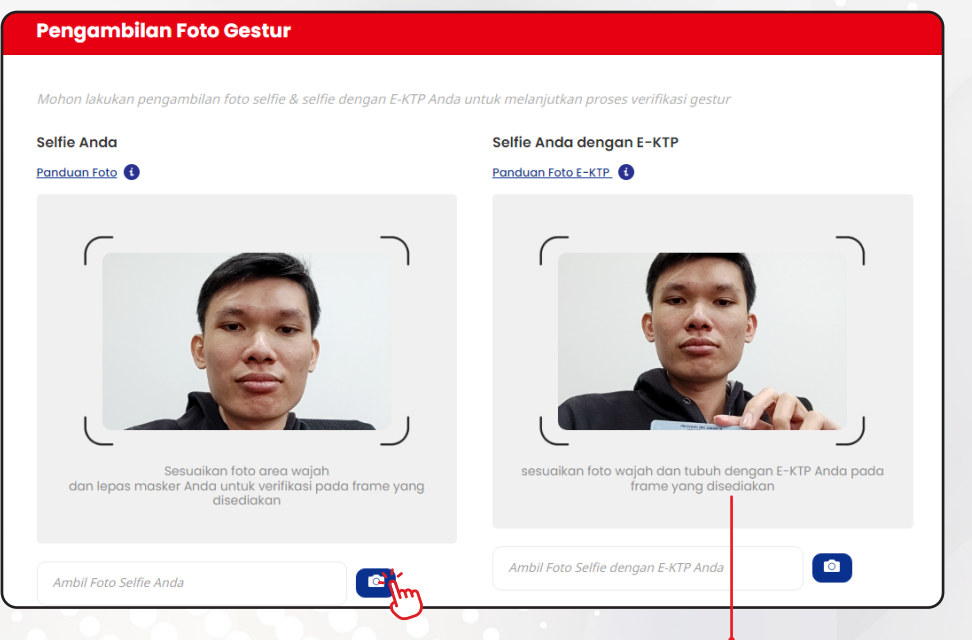

Selfie dengan KTP akan muncul jika Anda Non Existing Bank BCA atau CIMB Niaga (Belum memiliki Bank Pribadi / RDN BCA atau CIMB Niaga)

#### Tanda Tangan Anda **/ Tanda Tangan** di sini! Customize The Signature Appearance . tengah kotak yang telah dise 1 Upload Signature Customize The Paraf Appearance Paraf di sini! ٠ 2 tengah kotak yang telah Upload Paraf 3 SIMPAN DRAF KEMBALI

Tanda Tangan dan Paraf pada kolom tengah dengan klik tombol Draw.

- Upload Signature, untuk mengunggah tanda tangan Anda.
- 2 Upload Paraf, untuk mengunggah paraf Anda.
- 3 Selanjutnya klik SIMPAN DRAF 🗋 untuk menyimpan progres.
- 4 Kemudian klik PREVIEW → untuk melihat kembali data diri yang sudah Anda lengkapi.

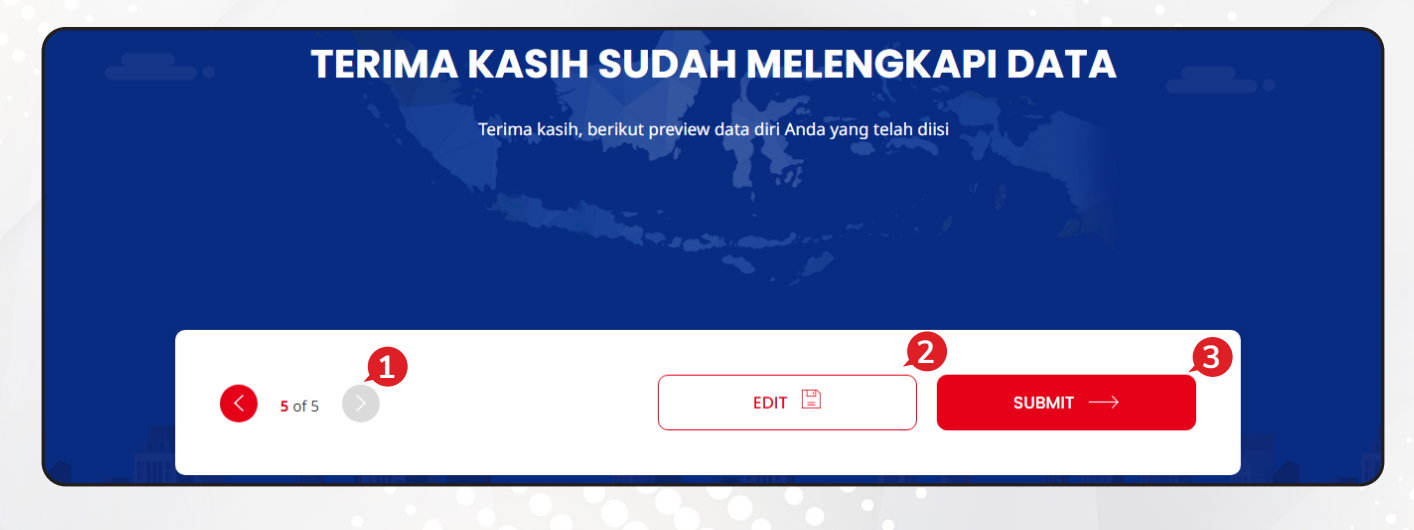

Anda bisa me-review kembali data yang sudah Anda masukkan.

- 1 Klik tombol 🔇 atau 👂 untuk menuju halaman yang Anda inginkan.
- 2 Klik 🚺 ΕDIT 🖺 📄 melakukan perubahan pada data yang sudah Anda masukkan.

3 Kemudian klik submit  $\longrightarrow$  jika data sudah sesuai seluruhnya dan pengisian selesai.

Jika akun sudah aktif, nasabah akan menerima **User ID**, **Password** dan **PIN** untuk bertransaksi saham melalui email yang telah Anda daftarkan sebelumnya.

PT CGS International Sekuritas Indonesia

(Member of Indonesia Stock Exchange) The Indonesia Stock Exchange Building Tower II, 20th Floor JI. Jend. Sudirman Kav. 52-53, Jakarta 12190, Indonesia Call Centre 150 330 www.cgsi.co.id

PT CGS International Sekuritas Indonesia berizin dan diawasi oleh Otoritas Jasa Keuangan

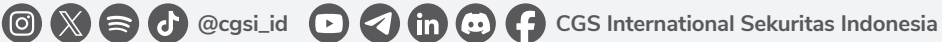